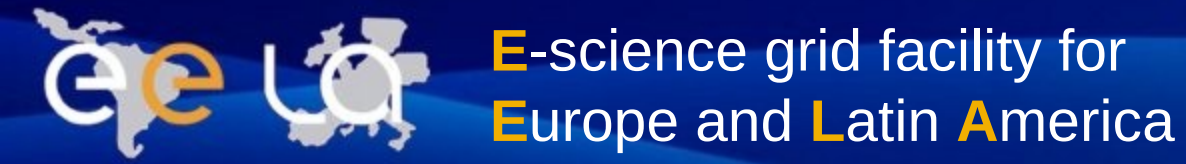

# **Advanced Jobs**

EELA-2 GRIS-2 Jérôme Verleyen, IBt - UNAM (México) Queretaro, México, 28<sup>th</sup> september - 10<sup>th</sup> October 2009

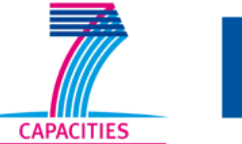

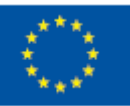

www.eu-eela.eu

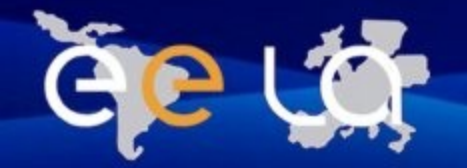

## **Advanced job types**

#### The Glite Middelware propose differents type of jobs:

- Parametric
- DAG
- Collection
- Long time Job

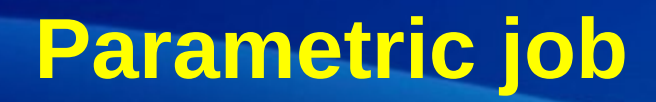

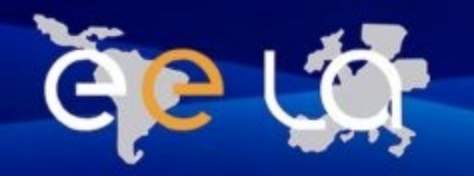

- It's a job whose JDL contains one or more parametric attributes (Arguments, Stdout, etc..)
- The attribute "Parameters" define the range of values for the parametrics attributes.
- It use the key word "\_PARAM\_ » as value of parameters.
- Several instances of a similar jobs only differing for the value of the parametrized attributes.
- An unique JobId as if the job is unique. Easy to control.

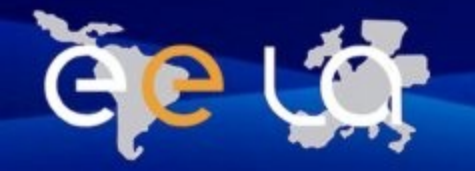

#### The PARAMETERS attribute could be :

- The upper bound :
  - Parameters = 1000
- The lower bound
  - Parameters = -100
- A list of items :
  - Parameters = { exe , f1 , f2 , f3 }
  - In this case, the value item don't have a type. Should not enclosed between quotes (").

#### **Parameterstep : size of each variation**

**Parameterstart : Initial value of the parameters attributes. Numbers of jobs:** (Parameters – ParameterStart) / ParameterStep

#### • JDL Example :

Γ

- 10 input files to analyse (md5sums).
- 10 output files

```
JobType = "Parametric";
Executable = "/bin/sh";
Arguments = "md5.sh input_PARAM_.txt";
InputSandbox = {"md5.sh", "input_PARAM_.txt"};
StdOutput = "out_PARAM_.txt";
StdError = "err_PARAM_.txt";
Parameters = 11;
ParameterStart = 1;
ParameterStep = 1;
OutputSand3box = {"out_PARAM_.txt", "err_PARAM_.txt"};
```

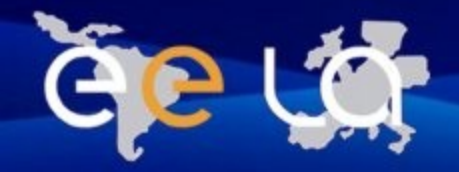

- Need 10 input files (input\_PARAM\_.txt ):
  - input1.txt, input2.txt ... input10.txt
- Obtain 10 output files:
  - output1.txt .... output10.txt
- Obtain 10 errors file:
  - err1.txt ..... error10.txt

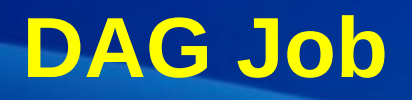

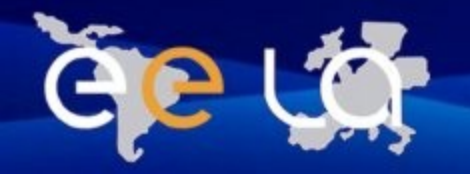

- A DAG (directed acrylic graph) represents a set of jobs where input, ouput or execution of one or more depends on others jobs.
- The dependencies is represented by a graph where nodes a jobs and edges identify the dependencies.
- Improvement of the management with:
  - Shared outputSandbox
  - Common attributes
  - Unique ID to control all of the sub jobs
- An example should to explain. In this exemple, we show how to « transfert » file between jobs

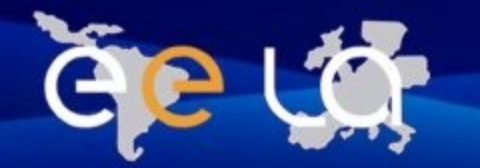

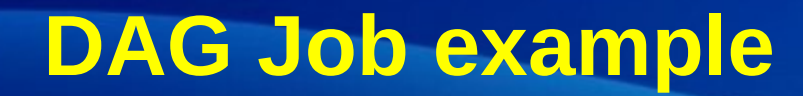

#### A simple graph to represents our DAG job:

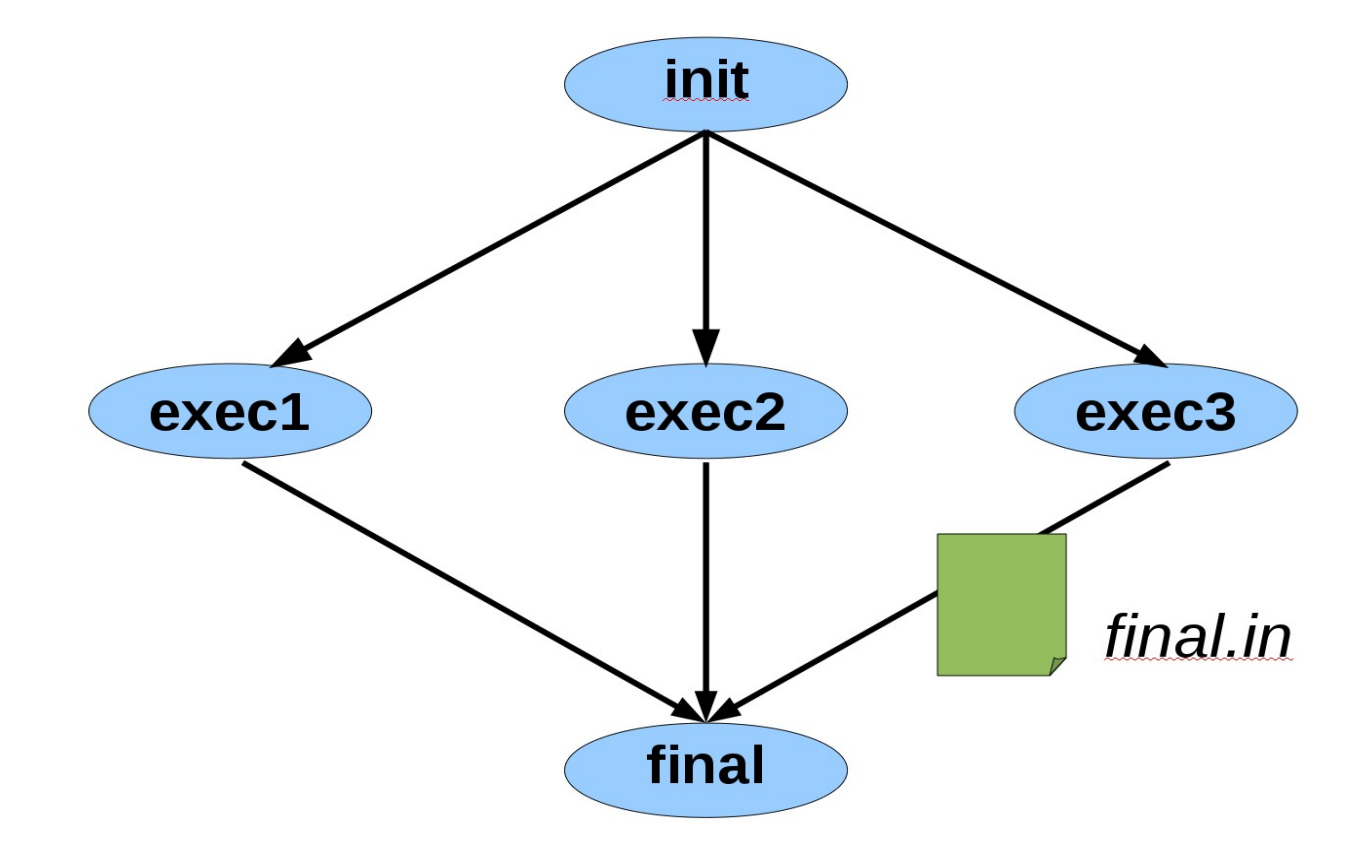

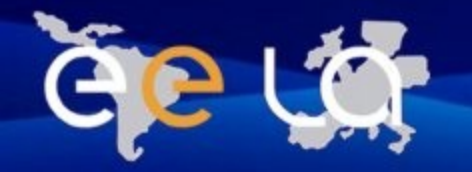

# DAG Job Example (II)

```
[ type = "dag";
  InputSandbox = {"init.txt"};
nodes = [
 exec1 = [.....];
.../...
 exec3 = [
  description = [
    JobType = "Normal";
     .../...
     InputSandbox={root.InputSandbox};
     OutputSandbox={"exec3.out","exec.err","final.in"};
  ];
 ];
final = [
  description = [
     .../...
     InputSandbox={"final-init",root.nodes.exec3.description.OutputSandbox[2]} ;
  ];
1;
dependencies = {
{init , exec1}, {init , exec2}, {init , exec3},
{{exec1, exec2, exec3}, final}
  };
]
```

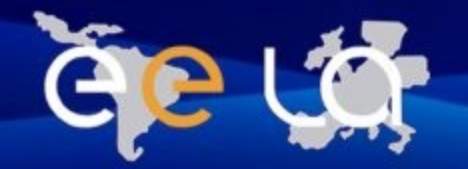

### **Job Collection**

- A collection of jobs is a set of independent jobs that have to be monitored and controlled as a single request.
- For example, a same program to use with different inputs (could use the parametric job too).

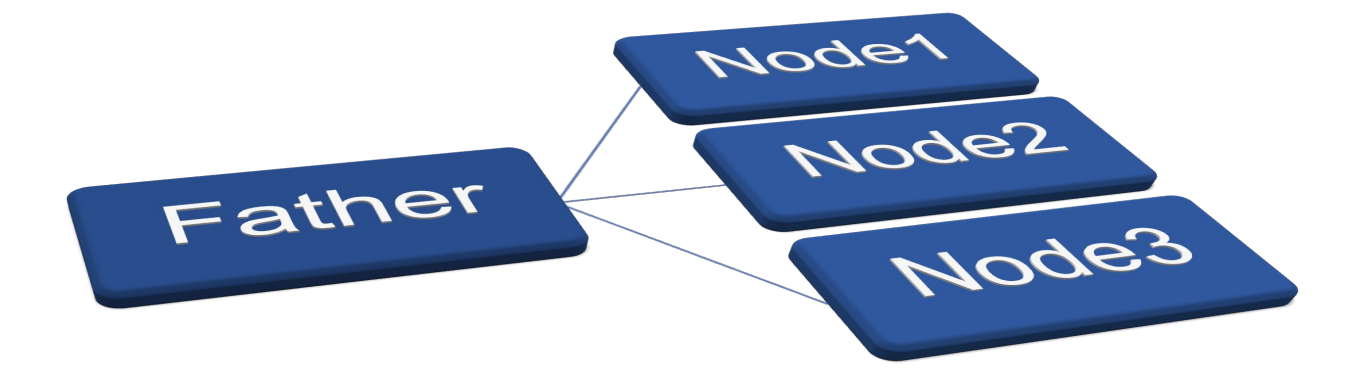

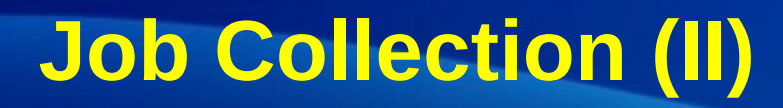

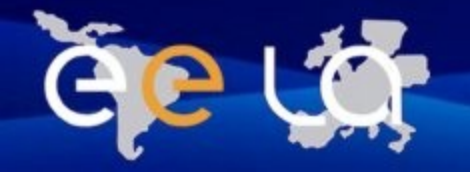

- The id of the principal node permits to check the state of all the jobs (sub jobs).
- Each sub jobs have an Id, that could be use to control each of one.
- The output of the collection of jobs is get back when the job state is done:
  - One unique command to download the results.
  - Each sub job output go in a sub-directory.

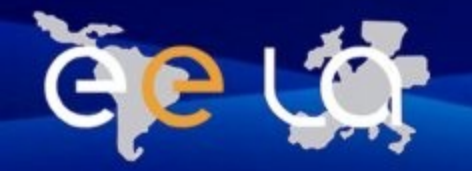

# **Job Collection (III)**

There is two way to submit a collection of jobs:

• First one: using the "--collection" argument:

\$ glite-wms-job-submit -a -collection <Directory>

**Directory : contains only jdl files.** 

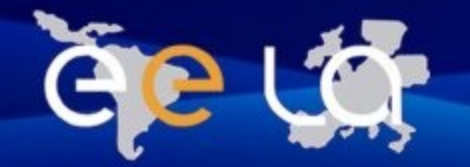

Ľ

# **Collective Job (III)**

### Second way: a jdl file describing the collection of job (E2GRIS1 example).

```
type = "collection";
RetryCount = 3;
Nodes = {
      Executable = "autodock.sh";
      Arguments = "y7vyNzRqAVsBgZ9vDLJx ZINC00000480 ";
      StdOutput = "autodock.out";
      StdError = "autodock.err";
      OutputSandbox = {"autodock.err", "autodock.out"};
      InputSandbox = {"autodock.sh", "UserData/userinput.tgz"};
    ],
      Executable = "autodock.sh";
      Arguments = "y7vyNzRqAVsBgZ9vDLJx ZINC00000481 ";
      StdOutput = "autodock.out";
      StdError = "autodock.err";
      OutputSandbox = {"autodock.err", "autodock.out"};
      InputSandbox = {"autodock.sh", "UserData/userinput.tgz"};
```

}

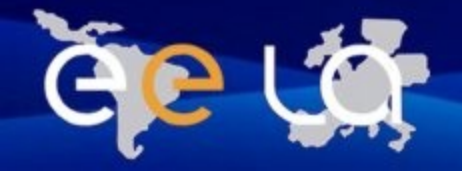

Long-running job

- The proxy generated has a 12 hours durability.
- Any job running after the expiration of the proxy will be canceled
- The solution: use of myproxy server :
  - Used to store a long-lived certificate of a user.
  - WMS use this server to renew automaticaly the expired proxy of a user.
  - The user's jobs are authorized to continue.

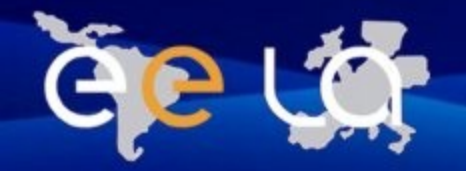

# Long-running job (II)

- Unset the GT\_PROXY\_MODE variable:
  - \$ unset GT\_PROXY\_MODE
- Create a long-term proxy on the server:

```
myproxy-init --voms prod.vo.eu-eela.eu -s [server hostname] -d -n
```

- -s : if you want to use a specific myproxy server ( in a well installed UI, this server is defined)
- -n : don't prompt for passphrase to register on the myproxy Server.
- -d : use the proxy certificate subject (DN) as the default username
- Create your proxy normaly :

```
voms-proxy-init --voms prod.vo.eu-eela.eu
```

• Check the long-term proxy:

myproxy-info -d

- Add in your JDL file the reference of the Mproxy server: MyProxyServer = "px.eela.ufrj.br";
- Delegate you proxy and send your job:

glite-wms-job-delegate-proxy -d \$USER

glite-wms-job-submit -d \$USER job.jdl

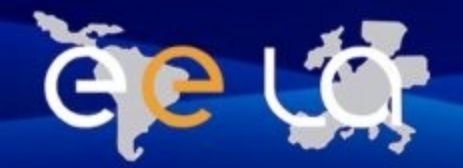

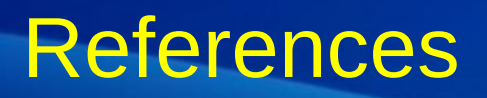

### Quicstart for complex jobs (gilda wiki)

https://grid.ct.infn.it/twiki/bin/view/GILDA/WmProxyUse

### Specification of the JDL attributes

https://edms.cern.ch/document/590869/1

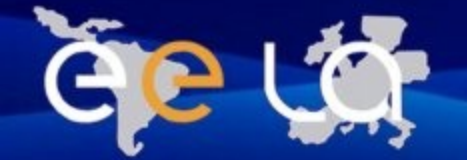

# Questions ...

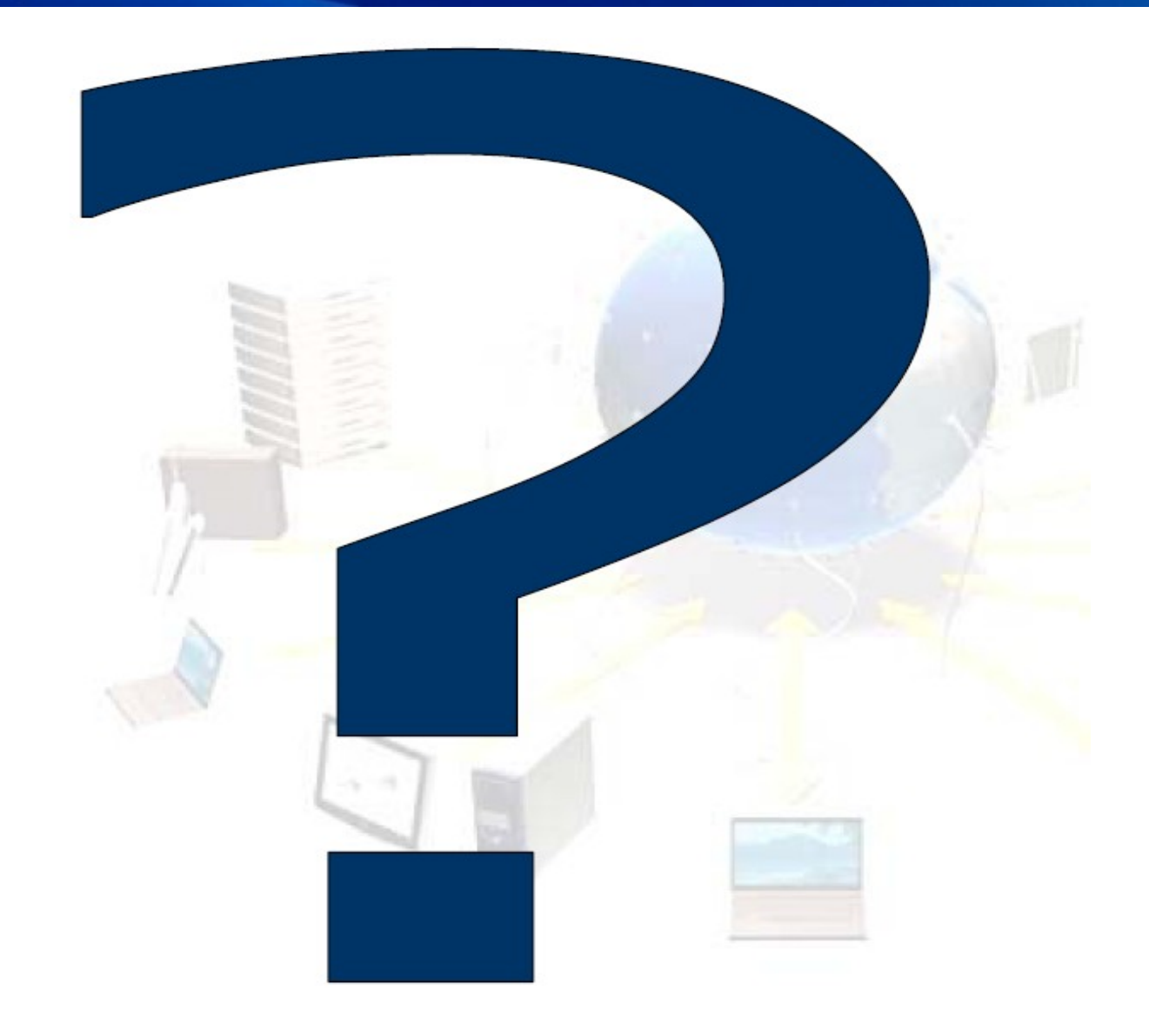